### 入党申请人录入系统教程

## 第一部分 <mark>支部</mark>为谈话人授权管理员身份

#### 1、登陆党员 e 先锋平台

在任意浏览器中输入<u>https://e.bjdj.gov.cn/user/login?redirect=%2F</u>, 即可进入党员 e 先锋平台。使用具有支部管理员权限的党员账户登陆。

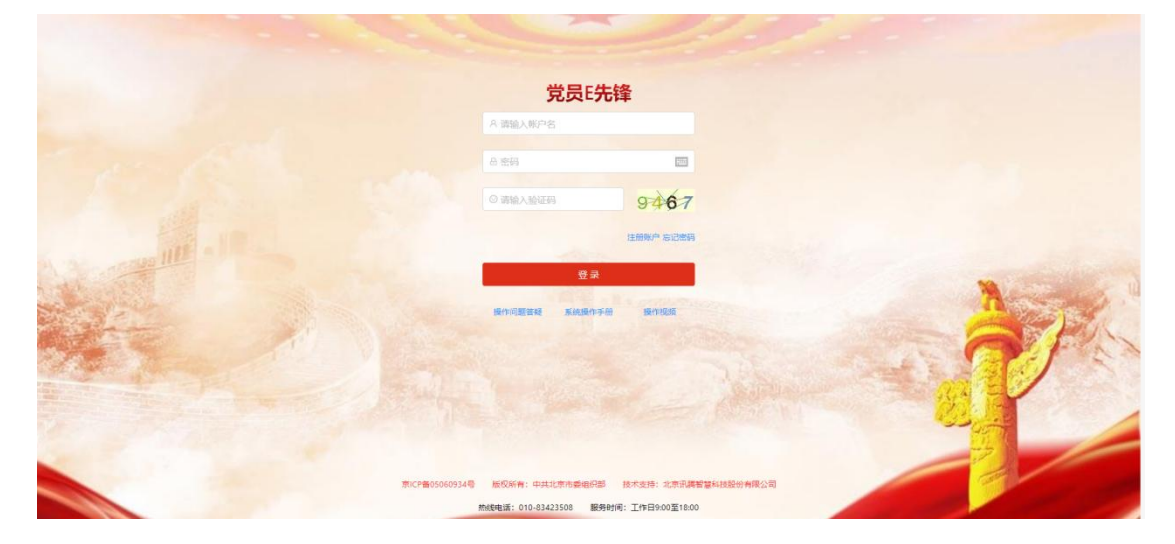

党员e先锋界面

### 2、为负责谈话的党员暂时授予管理员身份

党支书需要为负责谈话的党员同志的党员账号授予管理员身份,其才能使用 新增新发展人员功能。

在登陆后,点击界面左侧最后一个选项"配置管理",并点击下属选项"党 组织职务分配"。

| 党员E先锋                   | Ē                  |           |                                                  | へ 阜 精助     | 用户编码: 12  | 13128 欢迎怨,9  | シルテ G 退出的   |
|-------------------------|--------------------|-----------|--------------------------------------------------|------------|-----------|--------------|-------------|
| 首页                      | 首页                 |           |                                                  |            |           |              |             |
| 党组织信息管理 💙               | 中国共产党中国人民大学国际      | 关系学院本科联合党 | 支部委员会                                            | 下次组织换局时间   |           | 受用幻信息完整      | ÷ /         |
| 党员信息管理 >                | 组织简称:国际关系学院本科联合党支部 | 3         | 书记:苏荣川                                           | 2024-10-23 |           | 100.00%      |             |
| 且织关系转捩 *                |                    |           |                                                  |            | 100123128 | 的伤中原关系       | 2 古主古英      |
| 目织生活 >                  | 克灵情况 通知可念          | 牛酸分布情况    | 防分仲偏况 民族分仲情况 性别分析                                |            | 100125120 | 100 OP010/00 |             |
| 发展党员全程记实 >              | 正式党员 预备党员          |           |                                                  | 联系人 - 効果   |           | 联新电量         | 15328134061 |
| 土区报到 >                  | 50 21              |           | <ul> <li>25岁以下:71月</li> <li>26至30岁:0人</li> </ul> | 单位名称:中国    | 1人民大学     |              |             |
| 高动党员 💙                  | 细幻外蕾 经律师公 德正覺舞     |           | <ul> <li>31至40岁:0人</li> <li>41至60岁:0人</li> </ul> | 联系地址:中国    | 人民大学明德国制  | 际楼818        |             |
| 党费管理 🖌                  | 0 0 0              |           | ● 60岁以上: 0人                                      | 组织生活       |           |              |             |
| 目织工作业务预警 ×              |                    |           |                                                  | 大考慮忍开      | 木日初开      | 木日忍开         | 木住度忍开       |
| 2置管理 ^                  | 党费缴纳               | 组织关系转接    |                                                  | 0.20       | 0         | 0.2          | 0           |
| ) 密码重置及解锁               | 本月已缴党费人数: 0人       | -         | 今年转入党员                                           | 支部党员大会     | 支部委员会     | 党小组会         | 党课学习        |
| ) 党组织职务分配               | 本月未缴党费人数: 0人       | 荷南北 0     | 全部转入0名,市内转入0名,<br>市外转入0名,内部调动0名。                 |            |           |              | (           |
| Э 党员职务权限配置              | 上月已缴党费人数: 0人       |           | 今年转出党员                                           | 社区报到       |           |              |             |
| 102 150 29 121 (conf/Da | 上月末敏党费人数:0人        |           | 全部转出27名,市内转出6名,<br>转出市外2名,内部调动19名。               |            |           |              |             |

进入界面后,注意红色框处的那一行(特征是"职务"为"管理员"),在那一行点击"授权",进入授权界面。

| <u> 党员E先锋</u>                | ē             |                   |                  |             |             | 9、〇 帮助 用戸編編: 123128 滅退態,史小デ | G退出登录 |
|------------------------------|---------------|-------------------|------------------|-------------|-------------|-----------------------------|-------|
| ⊖ 首页                         | 首页 觉组织职务分配    |                   |                  |             |             |                             |       |
| ◎ 党组织信息管理 >                  |               | 当前组织机构・国际学系が      | 施木利商             | (合管支部       |             |                             |       |
| 回 党员信息管理 💙                   | 输入三字及以上名称查询。  | 组织简称: 组织简称        | - 100-4-11-11-10 | E Sealer F  | 务:          | > 角色: > Q 査询                | ~     |
| 国 组织关系转接 *                   | 国际大乐学院全科联合党文部 |                   |                  |             |             |                             |       |
| 🖻 组织生活 🛛 👻                   |               | 组织名称              | 组织类型             | 职务          | 角色          | 授权人                         | 授权    |
| □ 发展党员全程记实 ×                 |               | 国际关系学院本科联合党支<br>部 |                  | 支部书记        | 党支部管理员      | 苏桒川                         | 授权    |
| 泉 社区报到 Y                     |               | 国际关系学院本科联合党支部     |                  | 支部副书记1      | 党支部管理员      | PETER                       | 授权    |
| <ul> <li>② 党费管理 *</li> </ul> |               | 国际关系学院本科联合党支部     |                  | 支部副书记2      | 党支部管理员      |                             | 授权    |
| ⊖ 组织工作业务预警 ~                 |               | 国际关系学院本科联合党支部     |                  | 支部委员        | 党支部管理员      |                             | 授权    |
| 図 配置管理                       |               | 国际关系学院本科联合党支      |                  | 管理员         | 党支部管理员      | 史小学                         | 授权    |
| ⊙ 密码重置及解锁                    |               | 30<br>30          |                  |             |             |                             |       |
| ○ 党组织职务分配                    |               | 国际关系学院本科联合党支部     |                  | 党小组长        |             |                             | 授权    |
| ○ 党员职务权限配置                   |               | 国际关系学院本科联合党支部     |                  | 支部委员-代<br>理 | 支部代理管理<br>员 |                             | 授权    |
|                              |               |                   |                  |             |             | 1-7 #76 < 1 > 1             | 0条/雨∨ |

× 分配新权限 首页 党组织职务分配 ⊖ 首页 组织机构:中国共产党中国人民大学国际关系学院本科联合党支部委员会 ۵× 当前组织机构:国际关 组织类型: 组织简称: 选择职务: 支部管理员(16) 日油 匹配角色: 党支部管理员 13 发展党员 学院本科联 选择人员: 请选择人员 际关系学统本科联 选择 清除 》院本系 部 确定 取消 I际关系学院本科联合) 部 组织名称 授予的角色 授权人 回 配置管理 国际关系学院本科联合 国际关系学院本科联合党支部 党支部管理员 史小宁 解除授权 重置密码 管理用 ○ #四日日又知時 1-1 共1条 < 1 > 10 条/页 > 学院本科是 ○ 觉出的职务分配 ○ 党员职务权限配置 国际关系学院本科联合 部

在授权界面,点击"选择",在弹出选择界面中输入姓名查询,在左侧方框中选中,选择所有成员后,依次点击选择界面和授权界面的确定,即可完成授权。

| √ 党员:先锋       | E |                 |          | () THE STREET                    |            |          | ×                     |
|---------------|---|-----------------|----------|----------------------------------|------------|----------|-----------------------|
| ⊖ 普页          |   | 根据部门选择用户        |          |                                  | ×          |          |                       |
| ① 第28968章章章 ~ |   | 口 国际关系学院本科联合党支部 | 姓名: 请输入资 | 總姓名 身份证号:请输入完整身份证号 查询            |            |          |                       |
| 田 共尽信息管理 ×    |   |                 |          | 所在部门                             | 姓名         |          |                       |
| 🖸 组织关系转换 💙    |   |                 |          | 国际关系学院本科联合党支部                    | 赵祎         |          |                       |
| 图 组织生活 *      |   |                 |          | 国际关系学院本科联合党支部                    | 王孜予        |          |                       |
| · 方面要用全部产生 >  |   |                 |          | 国际关系学院本科联合党支部                    | <u>線</u> 門 |          |                       |
| A HERE *      |   |                 |          | 国际关系学院本科联合党支部                    | 祁雯欣        |          |                       |
| T man         |   |                 |          | 国际关系学院本科联合党支部                    | 李佳琳        |          |                       |
| 0 manage      |   |                 | )        | 国际关系学院本科联合党支部                    | 漆思珂        |          |                       |
| U RABE *      |   |                 |          | 国际关系学院本科联合党支部                    | 张静         |          | 确定 取消                 |
| ◎ 组织工作业务预整 ~  |   |                 |          | 国际关系学院本科联合党支部                    | 候晚凡        | intern 1 | -                     |
| (1) 配置管理 *    |   |                 |          | 国际关系学院本科联合党支部                    | 曹字曦        | 100XA    | 4191                  |
| ④ 密码重置及解除     |   |                 |          | 国际关系学院本科联合党支部                    | 吴俊宏        | æ/NT     | BANDINEX BARRIER      |
|               |   |                 |          | 1-10 共71条 < 1 2 3 4 5 6 7 8 > 10 | 条/页 > 跳至 页 | 1-1      | 共1条 < [1] > [10 象/页 ∨ |
|               |   |                 |          |                                  |            |          |                       |
|               |   |                 |          |                                  | 关闭 确定      |          |                       |

授权完毕后,相应党员自行登陆党员 e 先锋,完成新增发展人员账户。

# 第二部分:<mark>谈话人</mark>分配随机密码

### 3、新增新发展人员账户

登陆后,点击界面左侧"发展党员全过程纪实",并点击下属选项"新发展 用户",进入如下图界面。

| <u> 党</u> 员E先锋 |   |      |          |            |       |        |            |      | <u>ର ପ୍ ୩୩୦୦</u> | 用户编码: 123128 欢迎恩,朱融级 | G 2841552 |
|----------------|---|------|----------|------------|-------|--------|------------|------|------------------|----------------------|-----------|
| ⊖ 首页           |   | 普页   | 新发展用户    | 发展党员       |       |        |            |      |                  |                      |           |
| 0 党组织信息管理      | ~ |      |          |            |       |        |            |      | _                |                      |           |
| □ 党员信息管理       | - | 姓名:  | 请输入完整姓名  |            |       | 身份证号码: | 请输入完整身份证号码 |      | 9. 重調            |                      |           |
| 🛛 组织关系转接       | ~ | + 97 | 行電发展人员账户 | 新发展人员注册二维码 |       |        |            |      |                  |                      |           |
| 团 组织生活         | × | 序号   | 姓名       | 性别         | 身份证号码 |        | 出生日期       | 注册时间 |                  | 注册类型                 |           |
| 图 发展党员全程记实     | ~ | 1    | 1000     |            |       |        |            |      |                  | 市内发展党员(管理员创建)        |           |
| ⊖ 新发展用户        |   | 2    | 100      |            |       |        |            |      |                  | 市内发展党员 (管理员创建)       |           |
| ◎ 发展党员         |   |      |          |            |       |        |            |      |                  | 1-2 共2祭 - < 1 > [    | 10 奈/页 >  |
| 泉 社区接到         | ~ |      |          |            |       |        |            |      |                  |                      |           |
| 圆 流动党员         | ~ |      |          |            |       |        |            |      |                  |                      |           |
| ③ 党務管理         | ~ |      |          |            |       |        |            |      |                  |                      |           |
| ◎ 组织工作业务预警     | ~ |      |          |            |       |        |            |      |                  |                      |           |
| 12 配置管理        | ~ |      |          |            |       |        |            |      |                  |                      | ~         |
|                |   |      |          |            |       |        |            |      |                  |                      |           |
|                |   |      |          |            |       |        |            |      |                  |                      |           |

进入界面后,点击蓝色框处的"新增发展人员账户",在弹出界面中依次输入入党申请人的身份证号码、姓名和手机号。

| Contraction of the second  |          |                 |              |                |                   |                                                                                                    | 1. 1. 1. 1. 1. 1. 1. 1. 1. 1. 1. 1. 1. 1 |                            |          |
|----------------------------|----------|-----------------|--------------|----------------|-------------------|----------------------------------------------------------------------------------------------------|------------------------------------------|----------------------------|----------|
|                            | Ū.       |                 |              |                |                   |                                                                                                    | Q () #880                                | 用户编码: 123128 欢迎思, 朱融       |          |
| ⊖■西                        | 普页 新发展   | <b>泉用户 发展党员</b> |              |                |                   | _                                                                                                    |                                          |                            |          |
| 0 党道织住患管理 ~                |          |                 |              | 新增发展人员账户       |                   | ×                                                                                                    |                                          |                            |          |
| 回 党员信息管理 ~                 | 姓名: 明喻入明 | 814 Sti         | RR O         | 1+00 ( B to B) | *******           |                                                                                                    | Q 200                                    |                            |          |
|                            | +新增发展人   | 员账户 新发展人员注意     | 9            | 注册人的96里:       | TO POINT SURFACE  |                                                                                                    |                                          |                            |          |
| 巴 组织生活 · ·                 | **       | S (19)          | <b>8</b> 907 | ・分配給(務份证号码):   | 请输入要分配的新发展党员导创证号码 | +200110                                                                                                    |                                          | 注册感题                       |          |
| B 发展党员全程记实 *               | 0        |                 | 1.0          | *分配给(姓名):      | 请输入要分配的新发展党员姓名    | and the second second se |                                          | 市内发展党员(管理员创建)              |          |
| ⊖ 新发展用户                    |          |                 | 1            |                |                   | and the second second                                                                                                    |                                          | 市内发展党员(管理员创建)              |          |
| ⊙ 发展党员                     |          |                 |              | *分配增(职系方式):    | 请输入要分面的新发展党员联系方式  |                                                                                                    |                                          | 1-2 #2 <del>6</del> < 11 > | 10 祭/面 > |
| 永 社区振到 🔷                   |          |                 |              |                |                   |                                                                                                    |                                          |                            |          |
| 回 流动党员 ·                   |          |                 |              |                | 取消                | ₩æ                                                                                                    |                                          |                            |          |
| <ul> <li>⑦ 梵族繁殖</li> </ul> |          |                 |              |                |                   |                                                                                                    |                                          |                            |          |
|                            |          |                 |              |                |                   |                                                                                                    |                                          |                            |          |
| □ 配雲管理 👻                   |          |                 |              |                |                   |                                                                                                    |                                          |                            |          |
|                            |          |                 |              |                |                   |                                                                                                    |                                          |                            |          |
|                            |          |                 |              |                |                   |                                                                                                    |                                          |                            | 0        |
|                            |          |                 |              |                |                   |                                                                                                    |                                          |                            |          |

输入完毕后点击确定,系统加载后将随机生成新发展用户的密码。请立刻记

| ☆ 党员E先锋        |            |                 |                    | ۹. ۵  | 帮助 用户编码:123128 欢迎您,史小宁 G 退出登录 |
|----------------|------------|-----------------|--------------------|-------|-------------------------------|
| ⊖ 首页           | 1          | 首页 新发展用户        |                    |       |                               |
| ⑦ 党组织信息管理      | ~          |                 | 生成成功               | ×     |                               |
| 国 党员信息管理       | ~ \$       | 姓名: 请输入完整姓名     | 创建市内新发展党员账户成功      |       | Q. 前前                         |
| 回 组织关系转接       | ×          | + 新增发展人员账户 新发展人 | 账户密码: 318028Ly77YM |       |                               |
| 10 组织生活        | *          | 序号 姓名 性别        |                    |       | 汗舟後型                          |
| 圆 发展党员全程记实     |            | 1 1000 100      |                    | 取消 确认 | 市内发展党员(管理员创建)                 |
| ◎ 新发展用户        | 1.1        |                 |                    |       | 1.1 井塔 (1)、10条伍 (             |
| ⊖ 发展党员         |            |                 |                    |       |                               |
| 岛 <b>社</b> 区报到 | ~          |                 |                    |       |                               |
| 四 流动世界         |            |                 |                    |       |                               |
|                |            |                 |                    |       |                               |
| O MATHIATE     | 70.<br>122 |                 |                    |       |                               |
| ◎ 油味工作业务预警     | ×          |                 |                    |       | <b>1</b>                      |
| 団 記慣管理         | *          |                 |                    |       |                               |
|                |            |                 |                    |       |                               |

# 第三部分:<mark>入党申请人</mark>录入入党申请书

## 4、新发展人员登陆并完善个人信息

访密码,一日关闭,则无法再次查询访密码。

新发展人员在手机微信上搜索小程序"党员 e 先锋",点击"账户密码登陆", 在随后的界面中依次输入身份证号码、支部生成的随机密码和验证码,完成登陆, 并完善个人信息。(新社会阶层选择"无"即可)

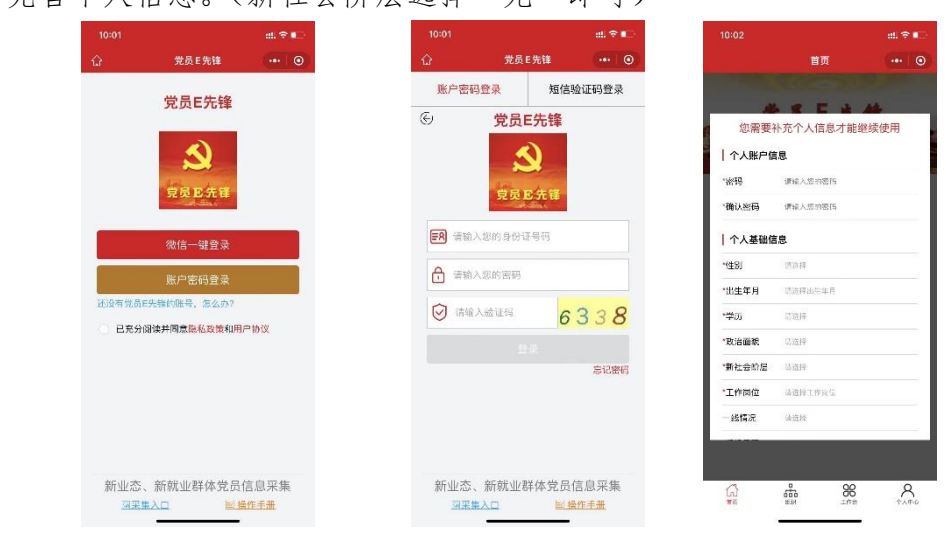

### 5、新发展人员提交入党申请书

登陆成功后,进入主页面,点击"工作台",在"我的党务"模块下选择"申请入党",在随后的界面点击"入党申请书",选择"新增",标题填写"姓名+ 入党申请书",递交时间填写入党申请书落款时间,并将入党申请书拍照上传(建 议本人先对入党申请书进行拍照,再登陆党员 e 先锋系统)。

上传:一般是将照片一张一张上传,如果选好照片上传时显示"图片不得大于 2M"、因而上传不成功,可以先将申请书图片发到微信的"文件传输助手"、 之后从微信中保存这几张图片至手机,再次上传即可成功。

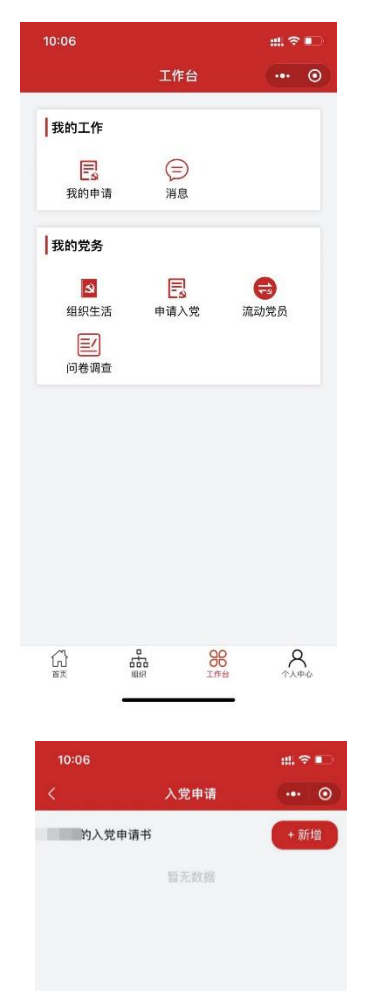

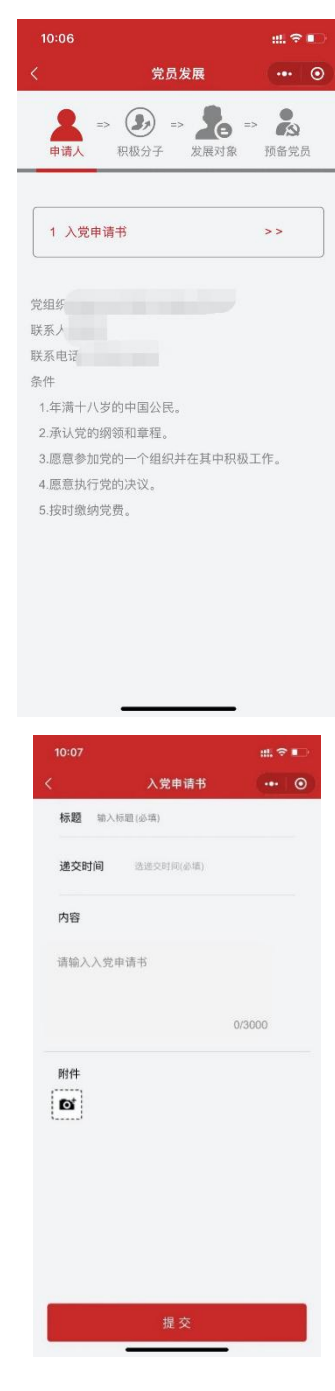

上传成功后,回到入党申请页面将出现"待审核"字样。

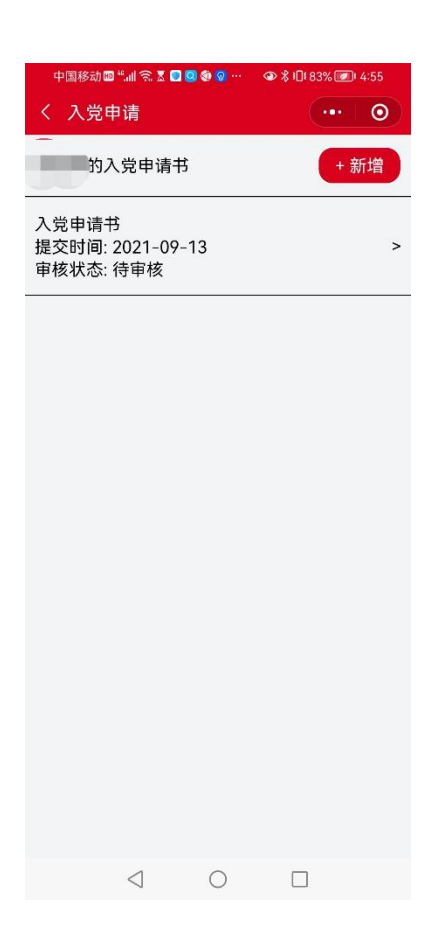

## 第四部分:<mark>谈话人</mark>审核入党申请书并录入谈话记录

### 6、支部管理员审核通过入党申请书

在新发展人员提交申请书后,在系统中依次点击"发展党员全称纪实"、"发展党员",在"申请人管理"界面中,搜索新发展人员姓名。

| <u> 党员</u> E先锋                                                                              | E                             |                           |                |                    |                                                           | Q D #             | 1996 用户编码: 123128 欢迎想,朱湘霞 〇 退出型1 |
|---------------------------------------------------------------------------------------------|-------------------------------|---------------------------|----------------|--------------------|-----------------------------------------------------------|-------------------|----------------------------------|
| ⊖ 首页                                                                                        | 普页 发展党员                       |                           |                |                    |                                                           |                   |                                  |
| <ul> <li>⑦ 党相织信息管理 、</li> <li>② 党员信息管理 、</li> <li>□ 党员信息管理 、</li> <li>□ 相尺关系转援 、</li> </ul> | 输入三字及以上名称唐语。<br>国际关系学院本科联合党支部 | 当前组织机                     | 构: 国际关系学院本<br> | 和联合党支部<br>理 发展对象管理 | 预备党员管理                                                    |                   |                                  |
| <ul> <li>四 组织生活</li> <li>○ 新发展用户</li> </ul>                                                 |                               | 新日本<br>1988年 〇<br>1989年 一 | 4).25223       | 身份证<br>恢复预输 注:     | <ul> <li>         ·   ·   ·   ·   ·   ·   ·   ·</li></ul> | 建交入党中请书时间:<br>重示。 | FHotE3M ~ KLWE3M                 |
| ◎ 发展党员                                                                                      | 1                             |                           | 姓名             | 性別                 | 所属组织                                                      | 提交入党申请书时间         | 操作                               |
| R、社区报到 *                                                                                    |                               |                           |                |                    |                                                           |                   | <b>编辑</b> 发展阶段调整                 |
| · 流动党员 ·                                                                                    |                               |                           |                |                    |                                                           |                   | 编辑:发展阶段调整                        |
| D 党商管理 ~                                                                                    |                               |                           |                |                    |                                                           |                   | 编编 发展阶段调整                        |
| 9 组织工作业务预整 、                                                                                |                               |                           |                |                    |                                                           |                   | 编辑 发展阶段调整                        |
| 2 RZ200 ×                                                                                   |                               |                           |                |                    |                                                           |                   |                                  |
|                                                                                             |                               |                           |                |                    |                                                           |                   | 编辑 发展阶段调整                        |
|                                                                                             |                               |                           |                |                    |                                                           |                   | 編編 发展阶段调整                        |

搜索后,点击该同学姓名,界面右侧将弹出窗口,在入党申请书列表中,点 击相应标题可查看新发展人员提交的入党申请书及其附件。

|                                                                                                    |                                                                                                    |                                                                                                    | 申请人管理                                                                 |                                                                                                    |                                                                      |                                                                                  |                                      |                                                               |                                                                                               | х                                            |
|----------------------------------------------------------------------------------------------------|----------------------------------------------------------------------------------------------------|----------------------------------------------------------------------------------------------------|-----------------------------------------------------------------------|----------------------------------------------------------------------------------------------------|----------------------------------------------------------------------|----------------------------------------------------------------------------------|--------------------------------------|---------------------------------------------------------------|-----------------------------------------------------------------------------------------------|----------------------------------------------|
| ⊖ 黄页                                                                                                    | 第四 22展開設                                                                                                    |                                                                                                    | 姓名                                                                    | 性明                                                                                                 |                                                                      | 列为日期                                                                             |                                      |                                                               |                                                                                               |                                              |
| 0 党组织信息管理 ~                                                                                                    |                                                                                                    | ※前田田市均·同行关系学校大利联合学支援                                                                                                    |                                                                       |                                                                                                    |                                                                      | -                                                                                |                                      |                                                               |                                                                                               | W.7                                          |
| ⑦ 党员信息管理 ~                                                                                                    | 输入三字及以上名称意识。                                                                                                    | - 単満人管理  -  -  -  -  -  -  -  -  -  -  -  -  -                                                                                                    | Pub.                                                                  | HITCH:                                                                                             |                                                                      | 493:                                                                             |                                      |                                                               |                                                                                               | 29//                                         |
| 围 组织关系转换 · ·                                                                                                    | HIGT A FILM HALD X 2.8                                                                                                    | 85                                                                                                    |                                                                       |                                                                                                    |                                                                      |                                                                                  |                                      |                                                               |                                                                                               |                                              |
| ◎ 电尽生活 、 、                                                                                                    |                                                                                                    |                                                                                                    | 申请人                                                                   | 积                                                                                                  | 极分子                                                                  | 发展                                                                               | 对象                                   |                                                               | 预备党员                                                                                          |                                              |
| 國 发展党员全程记案 。                                                                                                    |                                                                                                    |                                                                                                    |                                                                       | 0                                                                                                  |                                                                      |                                                                                  |                                      |                                                               |                                                                                               |                                              |
| ◎ 新发展用户                                                                                                    |                                                                                                    | + 685 + 632685                                                                                                    | 1)、世中演书                                                               | 1 入党申请                                                                                             | 书                                                                    |                                                                                  |                                      |                                                               |                                                                                               |                                              |
| ⊖ 发展党员                                                                                                    |                                                                                                    | 姓名(注別)                                                                                                    | 2)法法记录                                                                | X X MIX                                                                                            | ii:                                                                  |                                                                                  |                                      |                                                               |                                                                                               |                                              |
| R IIIMR ·                                                                                                    |                                                                                                    | ¢.                                                                                                    | 3推荐推任信息记录                                                             | (1991) 11                                                                                          | 1条: 年満18岁的中                                                          | 中国工人、农民、军人                                                                       | 、知识分子和其                              | 他社會阶層的另                                                       | 电进分子                                                                                          |                                              |
|                                                                                                    |                                                                                                    |                                                                                                    | 4 支援全国10                                                              | 序号                                                                                                 | 桥题                                                                   | 提交时间                                                                             | 提交阶段                                 | 状态                                                            | 操作                                                                                            |                                              |
|                                                                                                    |                                                                                                    |                                                                                                    | 5 确定的现分子并各安                                                           | Ĭ,                                                                                                 | 入党申请书                                                                | 2022-02-23                                                                       | 申请人                                  | 侍审核                                                           | 事務通过 派                                                                                        |                                              |
|                                                                                                    |                                                                                                    |                                                                                                    | 用標汇版                                                                  | Ĭ                                                                                                  |                                                                      |                                                                                  |                                      | 1-1 共1条                                                       | < 1 > 10 条/                                                                                   | 页丶                                           |
|                                                                                                    |                                                                                                    |                                                                                                    | 情况说明                                                                  | Ĭ                                                                                                  |                                                                      |                                                                                  |                                      |                                                               |                                                                                               |                                              |
|                                                                                                    |                                                                                                    |                                                                                                    |                                                                       | J                                                                                                  |                                                                      |                                                                                  |                                      |                                                               |                                                                                               |                                              |
|                                                                                                    |                                                                                                    |                                                                                                    |                                                                       | Ť                                                                                                  |                                                                      |                                                                                  |                                      |                                                               |                                                                                               |                                              |
|                                                                                                    |                                                                                                    |                                                                                                    |                                                                       |                                                                                                    |                                                                      |                                                                                  |                                      |                                                               |                                                                                               |                                              |
|                                                                                                    |                                                                                                    |                                                                                                    |                                                                       |                                                                                                    |                                                                      |                                                                                  |                                      |                                                               |                                                                                               |                                              |
| 🚫 党员E先锋                                                                                                    |                                                                                                    |                                                                                                    | 申请人管理                                                                 |                                                                                                    |                                                                      |                                                                                  |                                      |                                                               |                                                                                               | ×                                            |
| <ul> <li>         ・</li></ul>                                                                                                    | 12<br>117 <u>3476</u>                                                                                                    |                                                                                                    | 甲请人管理                                                                 | Ţ                                                                                                  |                                                                      | 利力日期                                                                             |                                      |                                                               |                                                                                               | ×                                            |
| <ul> <li>○ 党員:先降</li> <li>○ 市市</li> <li>○ 元田<sup>(1)</sup>(25)(25)(25)</li> </ul>                                                                                                    | E<br>#8 <u>7,825</u>                                                                                                    | 入党中调书                                                                                                    | 中请人管理                                                                 | ×                                                                                                  |                                                                      | 列为日期                                                                             |                                      | -                                                             |                                                                                               | X                                            |
| ○ 究員:洗練 ○ 用5 ○ 元任何法務管理 ◆ ○ 元任何法務管理 ◆ ○ 元代元券業務 ◆                                                                                                    |                                                                                                    | 入党中導行<br>当前回時机時:<br>使用人工業<br>2022-0-23<br>入工業者                                                                                                    | 申请人管理<br>₩1                                                           | ie<br>X                                                                                            |                                                                      | 到 <b>为日</b> 期<br>李历:                                                             |                                      | v                                                             |                                                                                               | ×<br>更多>>                                    |
| 党員応保護           ○ 用市           ○ 市市           □ 市市中市市安市           □ 市点点点を登録           □ 市点点点を登録           □ 市点点点を登録                                                                                                    | E 1875                                                                                                    | 入党申请号           当前组织机构:1           #某人工業           2022-02-23           入党申请号                                                                                                    | 申请人管理                                                                 | er<br>X                                                                                            |                                                                      | 到为日#<br>学历:                                                                      |                                      |                                                               |                                                                                               | X<br>更多>>                                    |
| ション         第2月45年4年           ション         第2日           ション         第2日           ション         第2日           ロースの名を知道         ・           ロースの名を知道         ・           ロースの名を知道         ・           ロースの名を知道         ・           ロースの名を知道         ・           ロースの名を知道         ・           ロースの名を知道         ・           ロースの名を知道         ・                                                                                                    | E<br>NA-VALIONS.<br>EDX.572:44862.25                                                                                                    | 入党申请号           当前即供其句:1           金素人業績           入党申请号           2022-02-23           入党申考日           市場・           100-000           100-000                                                                                                    | 中原人管理                                                                 | ×                                                                                                  | 8分子                                                                  | 利力日期<br>学坊:<br>发展                                                                |                                      |                                                               | 预备党员                                                                                          | X<br>更多>>                                    |
| シードの         第二日         第二日<                                                                                                    | E RANKA RANKA RANK |                                                                                                    | 中原人至理<br>                                                             | × ==                                                                                               | 8分子                                                                  | 列为日期<br>学巧:                                                                      | 对象                                   | ×.                                                            | 預當堂員                                                                                          | Х<br>85>>                                    |
| シースの         第二日         第二日         第二日         ※           ロースの         第二日         ※         ※         ※           ロースの         第二日         ※         ※         ※           ロースの         第二日         ※         ※         ※           ロースの         第二日         ※         ※         ※           ロースの         第二日         ※         ※         ※           ロースの         第二日         ※         ※         ※           ロースの         第二日         ※         ※         ※           ロースの         第二日         ※         ※         ※           ロースの         第二日         ※         ※         ※           ロースの         第二日         ※         ※         ※           ロースの         第二日         ※         ※         ※                                                                                                    | т<br>ал <u>зака</u><br>пастульсконы.<br>Дбижука + Каа усор                                                                                                    | 人党申請书 ※単成10001021 2 ※単成10001021 2 ※単成10001021 2 ※単成10001021 2 ※単成10001021 2 ※単成10001021 2 ※単成10001021 2 ※単成10001021 2 ※単成10001021 2 ※単成10001021 2 ※単成1001021 2 ※単成1001021 2                                                                                                    | 中病人繁殖<br>1019-015-00-02013-0-02013-07-pp<br>度用<br>1入安命用               | × ==                                                                                               | \$97<br>\$                                                           | 利为由#<br>学巧:<br>发展                                                                | 对象                                   |                                                               | 预备党员                                                                                          | X<br>更多>>                                    |
| УДБУДНИ           D H21.           D H20.           D H20.           D H20.           D H20.           D H20.           D H20.           D H20.           D H20.           D H20.           D H20.           D H20.           D H20.           D H20.                                                                                                    | 5<br>87 287.5<br>107.000<br>85.000.000<br>85.000.000<br>85.000.000<br>85.000.000<br>85.000.000<br>85.000.000<br>85.000<br>85.0000<br>85.000000<br>85.0000<br>85.00000<br>85.00000<br>85.0000000000                                                                                                    | 一<br>二<br>二<br>二<br>二<br>二<br>二<br>二<br>二<br>二<br>二<br>二<br>二<br>二                                                                                                    | 中南人繁建<br>1613-0555560033-09-02013-07.pg<br>取用<br>1人发中游书<br>2015502-08 | ×<br>31<br>例注<br>(現中語                                                                              | 807<br>*                                                             | 2013)日#<br>学历:                                                                   | XIQ.                                 |                                                               | 預备成員                                                                                          | X<br>25                                      |
|                                                                                                    | E<br>AR NARA<br>WA-TOLLORDS.<br>EGNERATION STORES                                                                                                    | ・ パ児申導书     ・ ・     ・ ・     ・ ・     ・ ・     ・ ・     ・ ・     ・ ・     ・ ・     ・ ・     ・ ・     ・ ・     ・ ・     ・ ・     ・ ・     ・ ・     ・ ・     ・ ・     ・ ・     ・ ・     ・ ・     ・ ・     ・ ・     ・ ・     ・ ・     ・ ・     ・ ・     ・ ・     ・ ・     ・ ・     ・ ・     ・ ・     ・ ・     ・ ・     ・ ・     ・ ・     ・ ・     ・・     ・・     ・・     ・・     ・・     ・・     ・・     ・・     ・・     ・・     ・・     ・・     ・・     ・・     ・・     ・・     ・・     ・・     ・・     ・・     ・・     ・・     ・・      ・・     ・・     ・・     ・・     ・・     ・・      ・・     ・・      ・・     ・・      ・・      ・・      ・・      ・・      ・・      ・・      ・・      ・・      ・・      ・・      ・・      ・・      ・・      ・・      ・・      ・・      ・・      ・・      ・・      ・・      ・・      ・・      ・・      ・・      ・・      ・・      ・・      ・・      ・・      ・・      ・・      ・・      ・・      ・・      ・・      ・・      ・・      ・・      ・・      ・・      ・・      ・・      ・・      ・・      ・・      ・・      ・・      ・・      ・・      ・・      ・・      ・・      ・・      ・・      ・・      ・・      ・・      ・・      ・・      ・・      ・・      ・・      ・・      ・・      ・・      ・・      ・・      ・・      ・・      ・・      ・・      ・      ・・      ・・      ・・      ・・      ・・      ・・      ・・      ・・      ・・      ・・      ・・      ・・      ・・      ・・      ・・      ・・      ・・      ・・      ・・      ・・      ・・      ・・      ・・      ・・      ・・      ・・      ・・      ・・      ・・      ・・      ・・      ・・      ・・      ・・      ・・      ・・      ・・      ・・      ・・      ・・      ・・      ・・      ・・      ・・      ・・      ・・      ・・      ・・      ・・      ・・      ・・      ・・     ・      ・・      ・      ・      ・      ・・      ・・      ・      ・      ・      ・      ・      ・      ・      ・      ・      ・      ・      ・      ・      ・      ・      ・      ・      ・      ・      ・      ・      ・      ・      ・      ・      ・      ・      ・      ・      ・      ・      ・      ・       ・      ・      ・      ・      ・      ・      ・      ・      ・      ・      ・      ・      ・      ・      ・      ・      ・      ・      ・      ・      ・      ・      ・      ・      ・      ・      ・      ・      ・      ・      ・      ・      ・                                                                                                         | 中南人繁荣<br>                                                             | × 14                                                                                               | 2077<br>*                                                            | йрнг<br>95.<br>223<br>+ША, хи, тА                                                | (对象<br>、和1009740 <b>8</b> 0          |                                                               | 预备党员                                                                                          | X<br>25>>                                    |
| 文規氏条件           ○ 第二           ○ 二十二十二年           ○ 二十二十二年           ○ 二十二十二十二           ○ 二十二十二           ○ 二十二           ○ 二十二           ○ 二十二           ○ 二十二           ○ 二十二           ○ 二十二           ○ 二十二           ○ 二十二           ○ 二十二           ○ 二十二           ○ 二十           ○ 二十                                                                                                    |                                                                                                    | 上前田県119:<br>単本工業<br>2022-02-23<br>入党申請书<br>2022-02-23<br>入党申請书<br>開作.<br>10:55(3):237(652)<br>日前、11:55(3):237(652)<br>日前、11:55(3):237(752)<br>日前、11:55(3):237(752)<br>日前、11:55(3):357(752)<br>日前、11:55(3):357(752)<br>日前、11:55(752)<br>日前、11:55(75                                                                                                    | 中点人管理                                                                 | x u<br>s<br>s<br>s<br>s<br>s<br>s<br>s<br>s<br>s<br>s<br>s<br>s<br>s<br>s<br>s<br>s<br>s<br>s<br>s | 2分子<br>书<br>3条: #第10870<br>N版                                        | 9558F<br>955<br>223<br>223<br>223<br>223<br>223<br>223<br>223<br>223<br>223<br>2 | 171 (R)<br>. 1060 74040<br>1820 18   | the state                                                     | 預备党员<br>1897子<br>1875                                                                         | X<br>25.00                                   |
| 文規序条件           ○ 東京           ○ 天田丹高祭田田           ○ 天田丹高祭田田           □ 天成五年町道           □ 田戸高川           ○ 大田田高小           ○ 大田田高小           ○ 大田田高小           ○ 大田田高小           ○ 大田田高小           ○ 大田田高小           ○ 大田田高小           ○ 大田田高小           ○ 大田田高小           ○ 大田田高小           ○ 大田田高小           ○ 大田田高小           ○ 大田田高小           ○ 大田田高小           ○ 大田田高小           ○ 大田田高小                                                                                                    |                                                                                                    | → 光史中選手<br>当前回の利息:<br>2022-02-23<br>入党申請书<br>若名:<br>中日:5:2014(4)755(5)237(6)23<br>日本:5:5(5)237(6)23<br>日本:5:5(5)237(6)23<br>日本:5:5(5)237(6)23<br>日本:5:5(5)237(6)23<br>日本:5:5(5)237(6)23<br>日本:5:5(5)237(6)23<br>日本:5:5(5)237(6)23<br>日本:5:5(5)23<br>日本:5:5(5)23<br>日本:5:5(                                                                                                    | 中藏人繁建                                                                 |                                                                                                    | 2分子<br>考<br>53: *用10/07<br>将是<br>入记的度名                               | 判決日年<br>学び5<br>2025<br>中国工人、衣供、単人<br>通知時<br>2022-02-03                           | 対象<br>. NDRの子40M<br>増売人              |                                                               | 預留党员<br>(897-<br>(89<br>(897-)<br>(89)<br>(89)<br>(89)<br>(89)<br>(89)<br>(89)<br>(89)<br>(89 | ×                                            |
| XREAM     XREAM     X |                                                                                                    | → 光史中選手<br>当前回の利約:1<br>2022-02-23<br>入党申請手<br>日本:<br>1<br>1<br>1<br>1<br>1<br>1<br>1<br>1<br>1<br>1<br>1<br>1<br>1                                                                                                    | 中病人繁琐                                                                 | 24<br>34<br>34<br>34<br>34<br>34<br>34<br>34<br>34<br>34<br>34<br>34<br>34<br>34                   | 807<br>8<br>5: = = = = = = = = = = = = = = = = = = =                 | 判5日日<br>学び:<br>2012-02-03<br>1012-02-03                                          | 文方歌<br>. 知识:0 74084<br>. 建立印度<br>中选入 | N 11 共1条                                                      |                                                                                               | X<br>夏季>>                                    |
| XREAM     XREAM     X |                                                                                                    | → 次史中選手<br>● 第三人間<br>● 第二人間<br>● 第二人間<br>● | 中病人繁琐                                                                 |                                                                                                    | 807<br>8<br>59: #810970<br>68<br>30088                               | 判5日年<br>学研:<br>学研:                                                               | 対象<br>. MIRO 74084<br>重な新祭<br>中病人    | マ<br>日本<br>日本<br>日本<br>日本<br>日本<br>日本<br>日本<br>日本<br>日本<br>日本 |                                                                                               | X<br>Es>>                                    |
| XREAM     XREAM     X |                                                                                                    | → 2010<br>- 2012-02-23<br>入党申请书<br>- 2012-02-23<br>入党申请书<br>- 2012-02-23<br>入党申请书<br>- 2012-02-23<br>- 2012-02-23<br>- 2012-02-25<br>- 2012-02-25<br>- 2012-02-25<br>- 2012-02-25                                                                                                    | 中病人繁琐                                                                 |                                                                                                    | 80)7<br>8<br>19: # # (1990)<br>9<br>18:<br>10: # # (1990)<br>10: # # | 判5日年<br>学び:<br>                                                                  | 文1余<br>, 3069子10 <b>8</b>            | ✓ BLI+00 開設/ 代乙 代乙 市場低 1-1 共(条)                               | 開催党員<br>1897年。<br>「勝作<br>「単化制」<br>(1)>「10系4                                                   | X<br>夏余>><br>日<br>日<br>日<br>日<br>日<br>日<br>日 |

查看完入党申请书后,点击"取消"(点击"确定"并没有反应),如无问题, 在"操作"栏中点击"审核通过",即可完成审核;如存在问题,请点击"退回", 让新发展人员重新提交入党申请书。

### 7、录入谈话记录

点击"2谈话记录",点击"录入谈话记录",输入谈话时间并上传谈话记录 文件。如记录在纸上,需要拍照上传;也可通过 word 记录,直接上传。

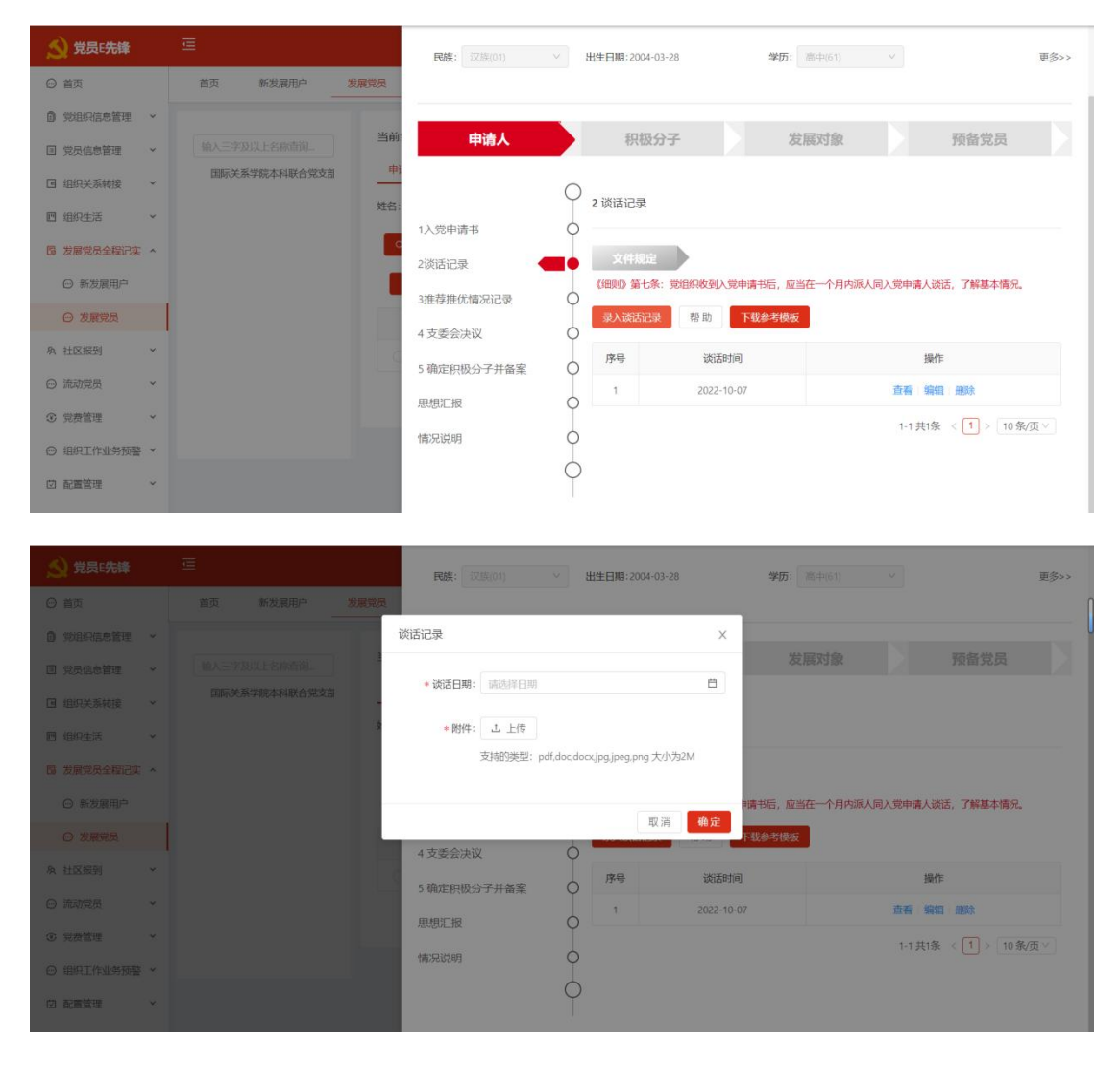